**Axpo Informatik AG** 

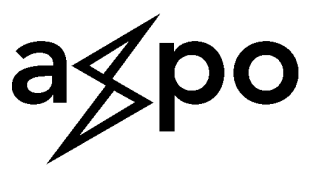

# Benutzeranleitung Bestellungserfassung eBanf

SAP-Bestellung über das Webportal erfassen

Version:1.2Datum:18.12.09Autor:Michelle BrüggerStatus:in ArbeitDatei:Anleitung\_Bestellungserfassung\_EBanf v1.2.docxSeiten:14

## Änderungshistorie

| Version | Datum    | Autor            | Änderungsvermerk                             |
|---------|----------|------------------|----------------------------------------------|
| 1.0     | 04.09.09 | Michelle Brügger | Neues Dokument erstellt                      |
| 1.1     | 07.09.09 | Nicolas Hug      | Überarbeiten, Ergänzungen                    |
| 1.2     | 22.09.09 | Michelle Brügger | Bestehende Verweise neuem Dokument angepasst |

## **Inhaltsverzeichnis**

| 1  | EINSTIEG                                                    | 3  |
|----|-------------------------------------------------------------|----|
| 2  | ÜBERBLICK                                                   | 3  |
| 2. | .1 DROPDOWN "ORGANISATIONSEINHEITEN"                        | 4  |
| 2. | .2 DROPDOWN "BELEGART / VERTRAGSART"                        | 4  |
| 2. | .3 BEREICH "STATUS"                                         | 4  |
|    | 2.3.1 Bestellung anzeigen                                   | 5  |
|    | 2.3.2 Bestellung ändern                                     | 5  |
|    | 2.3.3 Druckansicht/Vorschau                                 | 5  |
|    | 2.3.4 Drucken                                               | 5  |
| 3  | BESTELLUNG ANLEGEN                                          | 6  |
| 3. | .1 KOPFDATEN ERFASSEN                                       | 6  |
| 3. | .2 BEREICH "BESTELLINFORMATIONEN"                           | 6  |
|    | 3.2.1 Bereich "Angaben zum Lieferanten"                     | 7  |
|    | 3.2.2 "Preisangabe"                                         | 7  |
| 3. | .3 BESTELLPOSITIONEN                                        | 8  |
| 3. | .4 Kontierungsangaben                                       | 8  |
| 3. | .5 Position-/Materialinformationen                          | 9  |
| 3. | .6 Bereich "Hinweise"                                       | 9  |
| 3. | .7 POSITION ABSCHLIESSEN                                    | 9  |
| 3. | .8 DOKUMENTE ANHÄNGEN                                       | 10 |
|    | 3.8.1 Dokumente zur Bestellung                              |    |
|    | 3.8.2 Dokument hochladen                                    |    |
| 3. | .9 BESTELLUNG ZWISCHENSPEICHERN                             | 10 |
| 3. | .10 GEMERKTE BESTELLUNG WIEDER AUFRUFEN                     | 10 |
| 3. | .11 BESTELLUNG ABSCHLIESSEN                                 | 11 |
| 4  | FEHLERMELDUNGEN                                             | 11 |
| 4. | .1 KEINE VORSCHLAGSWERTE FÜR ORGANISATIONSEINHEITEN         | 11 |
| 4. | .2 SEITE NICHT MEHR GÜLTIG                                  | 12 |
| 4. | .3 WARNHINWEISE BEIM KLICK AUF DIE SCHALTFLÄCHE "ÜBERSICHT" | 12 |
| 4. | .4 SPEICHERN NICHT MÖGLICH                                  | 13 |
| 4. | .5 FEHLERMELDUNG POSITIONEN                                 | 14 |

## 1 Einstieg

Die Anmeldemaske wird über den Link

http://vdbdn608.prod.axponet.ch:8080/sap/bc/bsp/sap/zmm\_beo2/a1\_overview.htm aufgerufen. Dieser Link wird später entweder im Intranet in den Werkzeugen verfügbar sein oder in den eigenen Favoriten gespeichert.

| SAP NetW<br>SAP Web A                 | eaver"<br>pplication Ser | ver                                                                                                    |
|---------------------------------------|--------------------------|----------------------------------------------------------------------------------------------------|
| Mandant *<br>Benutzer *<br>Kennwort * | 001                      | <ul> <li>Sie befinden sich im AXPO1 SAP-<br/>Produktionssystem P10</li> <li>Hotline: 0800 55 05 05</li> <li>Über die Transaktion ZSYSINFO gelangen<br/>Sie zu den Systeminformationen</li> </ul> |
| Kennwort ändern                       |                          | 95                                                                                                    |
| E - Banf BEO2                         |                          | SAP                                                                                                    |

Als Mandant wird 001 verwendet (wird automatisch vorgeschlagen).

## 2 Überblick

Nach der Anmeldung werden einem die Bestellungen angezeigt, die man selber erfasst hat.

| G  | enerel  | le Über | sicht         |                 |            |                                      |                 |               |                |            |            |      |                     |        |      |              |         |
|----|---------|---------|---------------|-----------------|------------|--------------------------------------|-----------------|---------------|----------------|------------|------------|------|---------------------|--------|------|--------------|---------|
| в  | estelld | laten   |               |                 |            |                                      |                 |               |                |            |            |      |                     |        |      |              |         |
| L  |         | 1       | Organisation: | Buch            | hungskreis | & VVerk = 31, Einkaufsorga           | anisation = 10, | Einkäufergrup | pe = LIM       |            | •          |      |                     |        |      |              |         |
| В  | eleg 🌲  | BU ≑    | Belegart      | ¢<br>♥          | L-Nr. ≑    | Lieferant                            | ☆               | E-Datum 👙     | Erfasser       | ⇔          | Betrag 🖨   | 🛱    | Status              | ÷      |      | Druckansicht | Drucken |
|    | 2       | 3       | 4             | -               | 5          |                                      |                 | 6             |                |            |            |      | 7                   | 8      | 9    | 10           | 11      |
| 4  | 5044848 | 31/10   | Werkvertrag E | -Bant<br>E-Bant | 100157     | BKWFMB Energie AG<br>Bucher-Guver AG |                 | 13.08.2009    | Michelle Brugg | jer<br>ier | 150,357.00 | CHF  | Finanziei-reizugebe | en ogr | 1    |              |         |
|    | Se      | ite 1 v | on 1 🔳 🖀      |                 |            |                                      |                 |               |                | ,          | 0          |      |                     | *0     |      |              |         |
|    | . 1     | 12      |               | 1               |            |                                      | <b>.</b>        | . 1           |                |            |            |      |                     |        |      |              |         |
|    | nlegen  | 9       |               | Abm             | elden      |                                      | Auttrise        | chen          |                | _          |            |      |                     |        |      |              |         |
| 1  | Or      | rgani   | sation:       |                 | E          | Buchungskr                           | eis un          | d Wer         | k für ei       | ne         | neue E     | Best | ellung wä           | ihlen  |      |              |         |
| 2  | Be      | eleg:   |               |                 | S          | SAP-Belegn                           | umme            | er (Red       | chnung         | Isn        | ummer      | ·)   | -                   |        |      |              |         |
| 3  | Βl      | J       |               |                 | E          | Buchungskr                           | eis un          | d Éink        | aufsor         | gai        | nisatior   | ì    |                     |        |      |              |         |
| 4  | Be      | elega   | rt:           |                 | V          | Verkvertrag                          | E-Ba            | nf ode        | r Kauf         | ver        | trag E-    | Ban  | f                   |        |      |              |         |
| 5  | L-I     | Nr.:    |               |                 | L          | ieferanten-                          | Numn            | ner           |                |            | 0          |      |                     |        |      |              |         |
| 6  | E-      | Datu    | m:            |                 | E          | Erfassungs-                          | Datun           | n der E       | Bestellu       | inc        | 3          |      |                     |        |      |              |         |
| 7  | St      | atus:   |               |                 | C          | Gemerkt (Er                          | ntwurf          | ). Fina       | nziell f       | rei        | zuaebe     | n. F | reiaeaeb            | en. (  | Gedr | uckt         |         |
| 8  | Br      | illen-  | Symbo         | ol:             | E          | Bestelluna a                         | nzeia           | en            |                |            | - 3        | ,    | - 3-3               | - ,    |      |              |         |
| 9  | Ble     | eistif  | t-Svmb        | ol.             | F          | Bestellung ä                         | inderr          | )             |                |            |            |      |                     |        |      |              |         |
| 10 | Dr      | ucka    | insicht:      | 0.11            | ν.         | /oransicht c                         | ler Be          | stellur       | na anse        | he         | <u>en</u>  |      |                     |        |      |              |         |
| 11 | Dr      | ucke    | n.            |                 | F          | Bestellung o                         | lrucke          | n             | .g anot        |            |            |      |                     |        |      |              |         |
| 12 | Δr      |         | n.            |                 |            | Jeue Restel                          | lluna a         | anleae        | n              |            |            |      |                     |        |      |              |         |

Grundsätze:

- In diesem System werden nur Bestellung mit Projekt-Kontierung auf Auftragsnummern, nicht auf Kostenstellen erfasst.
- Innerhalb einer Bestellung dürfen wegen des Freigabeprozesses nur Positionen enthalten sein, für die derselbe Projektleiter verantwortlich ist.

#### 2.1 Dropdown "Organisationseinheiten"

Bestellungen für das Projekt Linthal 2015 werden für den **Buchungskreis 31** (KLL), **Einkaufs**organisation **10** (Axpo) und die spezielle **Einkäufergruppe LIM** (Linth Limmern) angelegt.

| Organisation: | Bitte Auswählen                                                                                  |  |
|---------------|--------------------------------------------------------------------------------------------------|--|
|               | Bitte Auswählen<br>Die Jugenseine Alligente die Siehenderenzeinstigen die Siehänderenzen der 197 |  |
|               | Euchungskreis & Werk = 10, Einkautsorganisation = 10, Einkautergruppe = 107                      |  |
|               | Buchungskreis & Werk = 31, Einkaufsorganisation = 10, Einkäufergruppe = LIM                      |  |

#### 2.2 Dropdown "Belegart / Vertragsart"

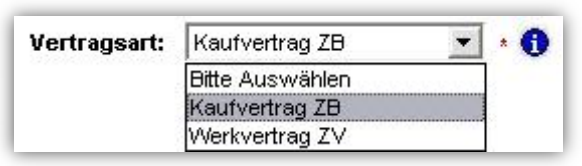

- Die Belegart ist gleichzeitig auch die Vertragsart f
  ür die Bestellung. "Kaufvertrag ZB" wird f
  ür Bestellungen verwendet, wenn Ware eingekauft wird, die nicht speziell f
  ür NOK hergestellt wird. Stichwort: "Ware ab Stange". Über diese Belegart werden alle Beschaffungen f
  ür das Projekt erfasst.
- "Werkvertrag ZV" wird verwendet, wenn man einen Werkvertrag als Bestellung erfassen will (mit oder ohne NPKs).
- Das kleine rote Sternchen neben dem Feld markiert ein Muss-Feld.
- Ein Klick auf das Informations-Symbol liefert eine detailliertere Erklärung zur Vertragsart.

#### 2.3 Bereich "Status"

| Status 🔤               |     |   | Druckansicht | Drucken |
|------------------------|-----|---|--------------|---------|
| Gemerkt                | 68  | 0 | <br>         |         |
| Finanziell freizugeben | 60  |   | 1            |         |
| Gedruckt               | 600 | 0 | 1            |         |
| Freigegeben            | 60  | 0 | 1            |         |

In der Übersicht sind vier verschiedene Stati möglich.

- **Gemerkt**: Die Bestellung wurde erfasst, ist aber noch nicht definitiv. Deshalb wurde sie als Entwurf gespeichert bzw. im System gemerkt.
- Finanziell freizugeben: Entweder hat man nicht die notwendige Finanzkompetenz, um die Bestellung direkt freizugeben oder es sind PSP-Elemente enthalten, für die eine andere Person als der Erfasser zuständig ist und deshalb die Bestellung freigeben muss.
- **Freigegeben**: Entweder hat man selber die notwendige Finanzkompetenz, um die Bestellung direkt freizugeben oder die berechtigte Person hat die Bestellung freigegeben.
- **Gedruckt**: Die Bestellung wurde nach der Freigabe gedruckt.

#### 2.3.1 Bestellung anzeigen

Mit einem Klick auf die **Lesebrille** & wird die Bestellung aufgerufen, kann aber nicht bearbeitet werden.

#### 2.3.2 Bestellung ändern

- Mit einem Klick auf das Bleistiftsymbol swird die Bestellung im Bearbeitungs-Modus aufgerufen und kann verändert werden.
- Die Bestellung kann nur bearbeitet werden, wenn die Bestellung gemerkt oder freigegeben wurde. Beim Status "Finanziell freizugeben" kann die Bestellung erst wieder bearbeitet werden, wenn die Bestellung freigegeben wurde. Nach der Änderung muss diese Person die Bestellung erneut freigeben.

#### 2.3.3 Druckansicht/Vorschau

Um sich eine <u>Vorschau der Bestellung</u> anzeigen zu lassen, klickt man auf das **PDF-Symbol** in der Spalte "Druckansicht". Das System generiert ein temporäres PDF der Bestellung.

#### 2.3.4 Drucken

Nachdem eine <u>Bestellung freigegeben und noch nicht gedruckt</u> wurde, erscheint in der Spalte "Drucken" ein **Druckersymbol** . Um die Bestellung auszudrucken, auf das Symbol klicken.

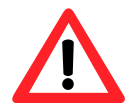

Auf welchem Drucker wird die Bestellung ausgegeben? Dies hängt von den Einstellungen im SAP ab. Ist kein spezifischer Drucker hinterlegt ist (sondern LOCL), verwendet SAP den Standarddrucker des Benutzers. Um dies zu überprüfen, muss

man SAP über den SAPGui öffnen und im Menü "System" ⇔ "<u>B</u>enutzervorgaben" ⇔ "<u>E</u>igene Daten" auswählen und im Register "Festwerte" im Bereich "Spool-Steuerung" nachsehen, was als Ausgabegerät hinterlegt ist. Standardmässig ist dies "LOCL", was für "Lokaler Drucker" steht.

| Adresse Festwe                                                                                                    | Menü Bearbeiten Favorite                                                          | en <u>Z</u> usätze<br>1 <b>4 1</b> | System Hilfe<br>Erzeugen Modus<br>Löschen Modus                                                                                                    |             | ) L L I I I I I I I I I I I I I I I I I                                              |
|----------------------------------------------------------------------------------------------------|-----------------------------------------------------------------------------------|------------------------------------|----------------------------------------------------------------------------------------------------|-------------|--------------------------------------------------------------------------------------|
| Startmenü<br>Anmeldesprache<br>Dezimaldarstellung<br>Datumsdarstellung<br>Zeitformat (1 2/24h)<br>Spool-Steuerung<br>Ausgabegerät<br>Sofort ausgeben<br>Löschen nach Ausg | DE<br>1,234,567.89<br>TT.MM.JJJJ<br>24-Stunden-Format (Beispiel: 1<br>LOCL<br>abe | 2:05:10)                           | Benutzervorgaben         Djenste         Hilfsmittel         Liste         Dienste zum Objekt         Meine Objekte         Eigene Spoolaufträge         Eigene Jobs         Kurznachricht         Status         Abmelden | •<br>•<br>• | Halten Daten<br>Setzen Daten<br>Löschen Daten<br>Eigene Daten<br>Favoriten erweitern |
| persönliche Zeitzone<br>des Benutzers<br>Systemzeitzone                                                                                                    | CET                                                                               |                                    |                                                                                                    |             |                                                                                      |

Falls jemand eine Bestellung an einem anderen Ort als auf dem Standard-Drucker ausdrucken will, muss deshalb vorher vorübergehend der gewünschte Drucker als Standarddrucker definiert werden.

- Über "Start" ⇒ "<u>E</u>instellungen" ⇒ einen Doppelklick auf "<u>D</u>rucker und Faxgeräte" ausführen
- Mit der rechten Maustaste auf den Drucker klicken, den man neu als Standarddrucker definieren möchte
- Menüpunkt "Als Standard definieren" anklicken
- Beim Druckersymbol erscheint danach ein schwarzer Kreis mit weissem Haken, der den Standarddrucker kennzeichnet
- Windows und SAP benutzen ab sofort diesen Drucker, wenn man in den verschiedenen Programmen auf das Druckersymbol klickt

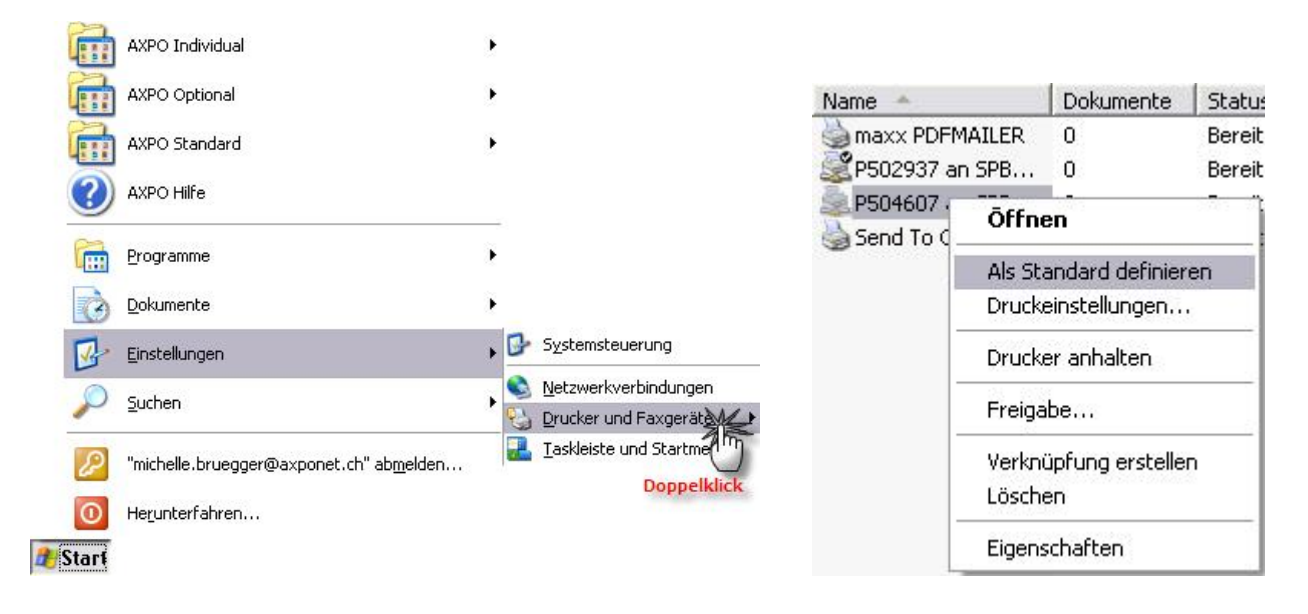

## 3 Bestellung anlegen

Bevor man eine Bestellung erfassen kann, muss bei den Bestelldaten die **Organisation ausgewählt** werden (siehe 2.1 Dropdown "Organisationseinheiten auf Seite 4). Erst dann wird die Schalfläche Anlegen aktiv. Um eine neue Bestellung zu beginnen, klickt man danach auf das Symbol Anlegen

#### 3.1 Kopfdaten erfassen

#### 3.2 Bereich "Bestellinformationen"

| Vertragsart:    | Kaufvertrag ZB 💌 | * 🚯     |
|-----------------|------------------|---------|
| Besteller:      | Michelle Brügger |         |
| Warenempfänger: | Michelle Brügger | * Suche |

Zuerst werden die Kopfdaten erfasst. Im Bereich "Bestellinformationen" wird festgelegt, welche Vertragsart für diese Bestellung gilt (siehe 2.2 Dropdown "Belegart / Vertragsart auf Seite 4).

Als Besteller wird automatisch die Person übernommen, die die Bestellung erfasst.

 Im Feld "Warenempfänger" können nur Personen eingetragen werden, die im SAP-System als Benutzer erfasst sind. Ist man nicht sicher, auf die Schaltfläche "Suche" klicken

#### 3.2.1 Bereich "Angaben zum Lieferanten"

| Lieferanten-Nr.: | * Suche |
|------------------|---------|
|                  |         |
|                  |         |
|                  |         |

Über die Schaltfläche Suche ruft man ein Dialogfenster auf, um nach dem gewünschten Lieferanten zu suchen.

| Geben Sie die<br>anschliessen                                                                                                    | e Selektionskriterien ein und wäl<br>d im Suchergebnis auf einen Lin                                                                                       | hlen Sie <i>Suchen</i> . Klicl<br>k, um das Objekt zu (                                                                                                  | ken Sie<br>übernehmen.                                                          |
|----------------------------------------------------------------------------------------------------|----------------------------------------------------------------------------------------------------|----------------------------------------------------------------------------------------------------|---------------------------------------------------------------------------------|
| Lieferanten-Ni                                                                                                    |                                                                                                    |                                                                                                    |                                                                                 |
| Name                                                                                                    |                                                                                                    |                                                                                                    |                                                                                 |
| Straße                                                                                                    |                                                                                                    |                                                                                                    |                                                                                 |
| Ort                                                                                                    |                                                                                                    |                                                                                                    |                                                                                 |
| Suchen                                                                                                    |                                                                                                    |                                                                                                    |                                                                                 |
| Suchen<br>Lieferant : 200 ,                                                                                                    | Einkaufsorganisation: 10                                                                                                    |                                                                                                    |                                                                                 |
| Suchen<br>Lieferant : 200 ,<br>Lieferanten-Nr                                                                                         | Einkaufsorganisation: 10<br>Name                                                                                                    | Straße                                                                                                    | Ort                                                                             |
| Suchen<br>Lieferant : 200 ,<br>Lieferanten-Nr<br>D000100003                                                                           | Einkaufsorganisation: 10<br>Name<br>ALCOSUISSE                                                                                                    | Straße<br>Länggasse 35                                                                                                    | Ort<br>Bern 9                                                                   |
| Suchen<br>Lieferant : 200 ,<br>Lieferanten-Nr<br>0000100003                                                                           | Einkaufsorganisation: 10<br>Name<br>ALCOSUISSE<br>ABB SÉCHERON AG                                                                                          | Straße<br>Länggasse 35<br>Rue de Sablières<br>4-6 / Voie 11A                                                                                             | Ort<br>Bern 9<br>Genève                                                         |
| Suchen<br>Lieferant : 200 ,<br>Lieferanten-Nr<br>0000100003<br>0000100011<br>0000100018                                               | Einkaufsorganisation: 10<br>Name<br>ALCOSUISSE<br>ABB SÉCHERON AG<br>AEBI & CO. AG                                                                         | Straße<br>Länggasse 35<br>Rue de Sablières<br>4-6 / Voie 11A<br>Lyssachstr. 44                                                                           | Ort<br>Bern 9<br>Genève<br>Burgdorf                                             |
| Suchen<br>Lieferant : 200 ,<br>Lieferanten-Nr<br>0000100003<br>0000100011<br>0000100018<br>0000100018                                 | Einkaufsorganisation: 10<br>Name<br>ALCOSUISSE<br>ABB SÉCHERON AG<br>AEBI & CO. AG<br>TELA-KIMBERLY                                                        | Straße<br>Länggasse 35<br>Rue de Sablières<br>4-6 / Voie 11A<br>Lyssachstr. 44<br>Tiergartenweg 1                                                        | Ort<br>Bern 9<br>Genève<br>Burgdorf<br>Balsthal                                 |
| Lieferant : 200 ,<br>Lieferanten-Nr<br>0000100003<br>0000100011<br>0000100018<br>0000100022<br>0000100024                             | Einkaufsorganisation: 10<br>Name<br>ALCOSUISSE<br>ABB SÉCHERON AG<br>AEBI & CO. AG<br>TELA-KIMBERLY<br>ATEL AARE-TESSIN AG                                 | Straße<br>Länggasse 35<br>Rue de Sablières<br>4-6 / Voie 11A<br>Lyssachstr. 44<br>Tiergartenweg 1<br>Bahnhofquai 12                                      | Ort<br>Bern 9<br>Genève<br>Burgdorf<br>Balsthal<br>Olten                        |
| Lieferant : 200 ,<br>Lieferanten-Nr<br>0000100003<br>0000100011<br>0000100012<br>0000100022<br>0000100022                             | Einkaufsorganisation: 10<br>Name<br>ALCOSUISSE<br>ABB SÉCHERON AG<br>AEBI & CO. AG<br>TELA-KIMBERLY<br>ATEL AARE-TESSIN AG<br>AVESCO AG                    | Straße<br>Länggasse 35<br>Rue de Sablières<br>4-6 / Voie 11A<br>Lyssachstr. 44<br>Tiergartenweg 1<br>Bahnhofquai 12<br>Hasenmattstr. 2                   | Ort<br>Bern 9<br>Genève<br>Burgdorf<br>Balsthal<br>Olten<br>Langenthal          |
| Lieferant : 200 ,<br>Lieferanten-Nr<br>0000100003<br>0000100011<br>0000100018<br>0000100022<br>0000100024<br>0000100029<br>0000100036 | Einkaufsorganisation: 10<br>Name<br>ALCOSUISSE<br>ABB SÉCHERON AG<br>AEBI & CO. AG<br>TELA-KIMBERLY<br>ATEL AARE-TESSIN AG<br>AVESCO AG<br>CHEMIA BRUGG AG | Straße<br>Länggasse 35<br>Rue de Sablières<br>4-6 / Voie 11A<br>Lyssachstr. 44<br>Tiergartenweg 1<br>Bahnhofquai 12<br>Hasenmattstr. 2<br>Aarauerstr. 51 | Ort<br>Bern 9<br>Genève<br>Burgdorf<br>Balsthal<br>Olten<br>Langenthal<br>Brugg |

- Es werden nur die Lieferanten angezeigt, die für den Buchungskreis 31 (KLL) verfügbar sind. Gibt man kein Suchkriterium ein, werden die ersten 200 Lieferanten angezeigt.
- Den gewünschten Lieferanten auswählen, in dem man auf die unterstrichene Nummer klickt.

#### 3.2.2 "Preisangabe"

- Als nächstes wird im Dropdown-Feld "Preisangabe" ausgewählt, woher man den Preis für die Bestellpositionen hat:
- Der im Feld "Gesprächspartner" eingetragene Name erscheint später in der Adresse der Bestellung
- Im Feld "Info für Einkauf" kann man Text erfassen, der <u>nur NOK-intern sichtbar</u> ist und nicht auf der Bestellung erscheint

| Preisangabe:      | Bitte auswählen 💌 *                                   |          |
|-------------------|-------------------------------------------------------|----------|
| Gesprächspartner: | Bitte auswählen<br>schriftliches Angebot              |          |
| Info für Einkauf  | mündliches Angebot                                    |          |
|                   | aktueller Katalogpreis<br>Schätzpreis<br>Bestellkopie |          |
|                   |                                                       | <b>•</b> |

#### 3.3 Bestellpositionen

Je nach **Vertragsart** (siehe 2.2 Dropdown "Belegart / Vertragsart auf Seite 4 oder 3.1 Kopfdaten auf Seite 6) und Artikel (NPK) müssen die Positionen anders hinzugefügt werden:

- Bei Vertragsart "Kaufvertrag ZB" klickt man auf die Schaltfläche Hinzufügen
- Bei Vertragsart "Werkvertrag ZV" <u>mit NPKs</u> auf die Schaltfläche <u>Hinzufügen Leistungsposition</u> klicken (wird momentan NICHT verwendet)

| Pos.     Leis     Material     Kurztext     Menge     Einh.     LDaturn     Preis     Sako     Kst     Total         Die Tabelle enthält keine Einträge. | Positi  | ionen               |                               |          |       |       |        |       |      |     |       |     |      |
|----------------------------------------------------------------------------------------------------|---------|---------------------|-------------------------------|----------|-------|-------|--------|-------|------|-----|-------|-----|------|
| Die labelie enthalt keine Eintrage.                                                                                                    | Pos.    | Leis                | Material                      | Kurztext | Menge | Einh. | LDatum | Preis | Sako | Kst | Total | ••• | <br> |
|                                                                                                    | Die Tak | elle enthä<br>Seite | it keine Einträg<br>0 von 0 🔽 | e.<br>¥  |       |       |        |       |      |     |       |     |      |

Über das Webportal werden **ausschliesslich "Kaufverträge ZB"** angelegt und die Positionen über die Schaltfläche Hinzufügen erfasst.

#### 3.4 Kontierungsangaben

Es wird ein neues Fenster geöffnet, um die Positionsdaten der Bestellung zu erfassen. Unsere Bestellungen laufen **ausschliesslich über PSP-Elemente**.

| Kontierungstyp: | PSP-Element                     | 💌 × 🚯     |                   |
|-----------------|---------------------------------|-----------|-------------------|
| PSP-Element:    | Bitte Auswählen<br>Kostenstelle | * Suche   | Kontierung prüfen |
| Sachkonto:      | PSP-Element                     | 🔹 Suche 🚯 |                   |
|                 | CO-Auftrag                      |           |                   |
| Lieferdatum:    | IH-Auftrag                      | *         |                   |

Über die Schaltfläche Suche ruft man ein Dialogfenster auf, um nach dem korrekten PSP-Element zu suchen.

| Wertehilfe : Benutzer - Microsoft Internet Explorer                                                                                                    |                                                                                                    |                                                                                                    |   |  |
|----------------------------------------------------------------------------------------------------|----------------------------------------------------------------------------------------------------|----------------------------------------------------------------------------------------------------|---|--|
|                                                                                                    |                                                                                                    |                                                                                                    |   |  |
| Geben Sie die Sele<br>anschliessend im S                                                                                                    | ektionskriterien<br>Suchergebnis a                                                                       | i ein und wählen Sie <i>Suchen.</i> Klicken Sie<br>auf einen Link, um das Objekt zu übernehmen.                                                                                                    |   |  |
| PSP-Element                                                                                                    |                                                                                                    |                                                                                                    |   |  |
| Projekt                                                                                                    | G-001                                                                                                    |                                                                                                    |   |  |
| PSP-Element-Text                                                                                                    |                                                                                                    |                                                                                                    |   |  |
| Maximala Trofferza                                                                                                    | ы 200                                                                                                    |                                                                                                    |   |  |
|                                                                                                    | 200                                                                                                    |                                                                                                    |   |  |
| Suchen                                                                                                    |                                                                                                    |                                                                                                    |   |  |
|                                                                                                    |                                                                                                    |                                                                                                    |   |  |
|                                                                                                    |                                                                                                    |                                                                                                    | _ |  |
| PSP-Element: 12,B                                                                                                    | luchungskreis                                                                                            | 31                                                                                                    |   |  |
| DSD Element                                                                                                    | Brotolet                                                                                                 | DSD Element Tout                                                                                                    |   |  |
| F SF -Liemen                                                                                                    | Projekt                                                                                                  | F SF-Liement-Text                                                                                                    |   |  |
| G-001.A.02.02                                                                                                    | G-001                                                                                                    | Wasserschloss / Schieberkammer                                                                                                    |   |  |
| <u>3-001.A.02.02</u><br>3-001.A.02.02.01                                                                                                    | G-001<br>G-001                                                                                           | Wasserschloss / Schieberkammer OWSTP Oberwasserstollen Gruppe                                                                                                    |   |  |
| <u>3-001.A.02.02</u><br><u>3-001.A.02.02.01</u><br><u>3-001.A.02.02.02</u>                                                                                                    | G-001<br>G-001<br>G-001                                                                                  | Wasserschloss / Schieberkammer<br>OWSTP Oberwasserstollen Gruppe<br>WS Wasserschloss                                                                                                    |   |  |
| 3-001.A.02.02<br>3-001.A.02.02.01<br>3-001.A.02.02.02<br>3-001.A.02.02.02<br>3-001.A.02.02.03                                                                                                    | G-001<br>G-001<br>G-001<br>G-001<br>G-001                                                                | Wasserschloss / Schieberkammer<br>OWSTP Oberwasserstollen Gruppe<br>WS Wasserschloss<br>SKM Schieberkammer                                                                                                    |   |  |
| 3-001.A 02.02<br>3-001.A 02.02<br>3-001.A 02.02.01<br>3-001.A 02.02.02<br>3-001.A 02.02.03<br>3-001.A 02.02.04                                                                                                    | G-001<br>G-001<br>G-001<br>G-001<br>G-001<br>G-001                                                       | Wasserschloss / Schieberkammer<br>OWSTP Oberwasserstollen Gruppe<br>WS Wasserschloss<br>SKM Schieberkammer<br>FSTM Fensterstollen                                                                                                    |   |  |
| <u>3-001.A.02.02</u><br><u>3-001.A.02.02.01</u><br><u>3-001.A.02.02.02</u><br><u>3-001.A.02.02.03</u><br><u>3-001.A.02.02.04</u><br><u>3-001.A.02.02.05</u>                                                                                                    | G-001<br>G-001<br>G-001<br>G-001<br>G-001<br>G-001<br>G-001                                              | Wasserschloss / Schieberkammer<br>OWSTP Oberwasserstollen Gruppe<br>WS Wasserschloss<br>SKM Schieberkammer<br>FSTM Fensterstollen<br>ZSOW Zugangsstollen Oberwasserstollen                                                                                                    |   |  |
| - 37 - Litement<br>3-001. A.02.02<br>3-001. A.02.02.01<br>3-001. A.02.02.02<br>3-001. A.02.02.03<br>3-001. A.02.02.04<br>3-001. A.02.02.05<br>3-001. A.02.02.06                                                                                                    | G-001<br>G-001<br>G-001<br>G-001<br>G-001<br>G-001<br>G-001<br>G-001                                     | Wasserschloss / Schieberkammer<br>OWSTP Oberwasserstollen Gruppe<br>WS Wasserschloss<br>SKM Schieberkammer<br>FSTM Fensterstollen<br>ZSOW Zugangsstollen Oberwasserstollen<br>TRST Treppenstollen                                                                                                    |   |  |
|                                                                                                    | G-001<br>G-001<br>G-001<br>G-001<br>G-001<br>G-001<br>G-001<br>G-001<br>G-001                            | Wasserschloss / Schieberkammer<br>OWSTP Oberwasserstollen Gruppe<br>WS Wasserschloss<br>SKM Schieberkammer<br>FSTM Fensterstollen<br>ZSOW Zugangsstollen Oberwasserstollen<br>TRST Treppenstollen<br>Kapitel 1 Generatorableitung                                                                                         |   |  |
| F3F-L18/1001           G-001.A.02.02           G-001.A.02.02.01           G-001.A.02.02.02           G-001.A.02.02.03           G-001.A.02.02.04           G-001.A.02.02.05           G-001.A.02.02.06           G-001.C.01                                                                                       | G-001<br>G-001<br>G-001<br>G-001<br>G-001<br>G-001<br>G-001<br>G-001<br>G-001<br>G-001                   | Wasserschloss / Schieberkammer<br>OWSTP Oberwasserstollen Gruppe<br>WS Wasserschloss<br>SKM Schieberkammer<br>FSTM Fensterstollen<br>ZSOW Zugangsstollen Oberwasserstollen<br>TRST Treppenstollen<br>Kapitel 1 Generatorableitung<br>Kapitel 3 Hochspannungsschaltanlage                                                  |   |  |
| 3-01_L01000           3-001_A 02_02_01           3-001_A 02_02_02           3-001_A 02_02_03           3-001_A 02_02_04           3-001_A 02_02_05           3-001_A 02_02_05           3-001_A 02_02_05           3-001_C_01           3-001_C_02           3-001_C_03                                           | G-001<br>G-001<br>G-001<br>G-001<br>G-001<br>G-001<br>G-001<br>G-001<br>G-001<br>G-001<br>G-001          | Vasserschloss / Schieberkammer<br>OWSTP Oberwasserstollen Gruppe<br>WS Wasserschloss<br>SKM Schieberkammer<br>FSTM Fensterstollen<br>ZSOW Zugangsstollen Oberwasserstollen<br>TRST Treppenstollen<br>Kapitel 1 Generatorableitung<br>Kapitel 3 Hochspannungsschaltanlage<br>Kapitel4 Mittelspannungsanlage                |   |  |
| 3-01_L01000           3-001_A 02_02_01           3-001_A 02_02_02           3-001_A 02_02_02           3-001_A 02_02_04           3-001_A 02_02_05           3-001_A 02_02_06           3-001_A 02_02_06           3-001_C_01           3-001_C_02           3-001_C_02           3-001_C_03           3-001_C_04 | G-001<br>G-001<br>G-001<br>G-001<br>G-001<br>G-001<br>G-001<br>G-001<br>G-001<br>G-001<br>G-001<br>G-001 | Vasserschloss / Schieberkammer<br>OWSTP Oberwasserstollen Gruppe<br>WS Wasserschloss<br>SKM Schieberkammer<br>FSTM Fensterstollen<br>ZSOW Zugangsstollen Oberwasserstollen<br>TRST Treppenstollen<br>Kapitel 1 Generatorableitung<br>Kapitel 3 Hochspannungsschaltanlage<br>Kapitel 4 Mittelspannungsanlage<br>Verpackung |   |  |

- Es werden nur die PSP-Elemente angezeigt, die auch bebuchbar sind. Wird es nicht angezeigt, wurde es entweder nicht eröffnet oder aber geschlossen.
- Im Feld "Projekt" die Nummer "G-001" eingeben, damit nur die PSP-Elemente für das PSW Limmern angezeigt werden.
- Das gewünschte PSP-Element auswählen, in dem man auf die unterstrichene Nummer klickt.

Kennt man das **Sachkonto** nicht, kann man hier nach der gleichen Methode über die

Schaltfläche Suche nach dem entsprechenden Konto suchen und es auswählen.

#### 3.5 Position-/Materialinformationen

Zurzeit wird bei NOK keine Material-Nr. verwendet, dieses Feld kann vorläufig noch ignoriert werden.

| NOK Material-Nr:     | Suche                                                                                                    |  |
|----------------------|----------------------------------------------------------------------------------------------------|--|
| Kurztext:            | Kurz und knackig, was man bestellt *                                                                                                    |  |
| Materialbestelltext: | So und hier kann man sich auslassen: Abmessungen, Gewicht, Farbe, Beschaffenheit bzw. bei<br>Dienstleistungen einen detaillierteren Beschrieb der Dienstleistung |  |
|                      |                                                                                                    |  |

Kurztext und Materialbestelltext sind frei wählbar (man kann auch mit copy/paste einen Text einfügen).

| Menge:                  | 1          | *       |
|-------------------------|------------|---------|
| Mengeneinheit:          | ST (Stück) | * Suche |
| Preis pro Mengeneinheit | 100        | *       |
| Währung:                | CHE        | * Suche |

Bei der **Mengeneinheit** ist die korrekte Abkürzung zu verwenden. Auf die Schaltfläche Suche klicken, um die passende Mengeneinheit auszuwählen.

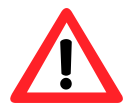

- Leistungen: Eingekaufte Leistungsmenge im Feld "Menge" erfassen, Mengeneinheit "RE (Rechnungseinheit), als "Preis pro Mengeneinheit" die 1 eingeben.
- Artikel: Eingekaufte Anzahl im Feld "Menge" erfassen, Mengeneinheit "ST (Stück)", als Preis den Stückpreis eingeben.

#### 3.6 Bereich "Hinweise"

Das Feld darf selbstverständlich auch leergelassen werden. Der Text ist <u>nur NOK-intern sicht-</u> <u>bar</u> und erscheint nicht auf der Bestellung. Hier trägt man vorläufig gewährte Rabatte und Skonti ein!

| Hinweis Einkauf(intern): | Auch dieser Text ist wiederum nur intern sichtbar. Hier könnte man auch einfügen, wieso man sich jetzt für<br>Artikel X statt Y entschieden hat oder einfach nur übers aktuelle Wetter schreiben :-) |   |
|--------------------------|----------------------------------------------------------------------------------------------------|---|
|                          |                                                                                                    |   |
|                          |                                                                                                    | - |

## 3.7 Position abschliessen

| Ist alles erfasst, auf die Schaltfläche | Speichern     | klicken. Falls alle Pflichtfelder korrekt aus- |
|-----------------------------------------|---------------|------------------------------------------------|
| gefüllt wurden, springt man zurück zu   | den Kopfdaten | der Bestellung und man kann weitere Po-        |

sitionen erfassen. Enthält die Bestellung Fehler, wird eine entsprechende Fehlermeldung angezeigt.

#### 3.8 Dokumente anhängen

#### 3.8.1 Dokumente zur Bestellung

Es ist möglich, der Bestellung ein Dokument anzuhängen. Wie wär's dann mit dem eingescannten schriftlichen Angebot? Dafür die Schaltfläche Hinzufügen klicken.

| Dokunummer Beschreibung<br>Die Tabelle enthält keine Einträge. | beschreibung          | Applikation                         |                                     |                                     |
|----------------------------------------------------------------|-----------------------|-------------------------------------|-------------------------------------|-------------------------------------|
| Die Tabelle enthält k                                          | eine Einträge.        |                                     |                                     |                                     |
| 🗵 🔲 Seite 🛛 0                                                  | von 0 🗶 🖀             |                                     |                                     |                                     |
|                                                                |                       |                                     |                                     |                                     |
|                                                                |                       |                                     |                                     |                                     |
|                                                                | Die Tabelle enthält I | Die Tabelle enthält keine Einträge. | Die Tabelle enthält keine Einträge. | Die Tabelle enthält keine Einträge. |

#### 3.8.2 Dokument hochladen

| Beschreibung der Datei: | Relevantes Doc zur Bestellung      |  |  |
|-------------------------|------------------------------------|--|--|
| Pfad:                   | P:WOK-cProjects/E-BANF Durchsuchen |  |  |
| abladas                 | Turück                             |  |  |

Einen griffigen Text eingeben, Ablageort suchen und auf die Schaltfläche Hochladen klicken bzw. auf die Schaltfläche Zurück, falls man nichts anhängen möchte.

#### 3.9 Bestellung zwischenspeichern

Muss man die Erfassung aus irgendeinem Grund unterbrechen oder muss noch Skonto oder Rabatt in der Bestellung erfasst werden (Michelle oder Adele anrufen bzw. eine Email mit der Bestellnummer senden), kann man die Bestellung zwischenspeichern, indem man auf die Schaltfläche Merken klickt. Das System gibt eine Information aus:

| Bestätigung                                                             |
|-------------------------------------------------------------------------|
| I       Die Bestellung wurde mit der Nummer 45044886 im System gemerkt! |
| weiter                                                                  |

Auf die Schaltfläche weiter klicken, um zurück zur generellen Übersicht zu gelangen.

#### 3.10 Gemerkte Bestellung wieder aufrufen

Um eine **gemerkte Bestellung wieder aufzurufen**, klickt man in der generellen Übersicht auf das Bleistiftsymbol *klicken*, um sie zu bearbeiten.

| Status 🗘               |     |   | Druckansicht | Drucken |
|------------------------|-----|---|--------------|---------|
| Gemerkt                | 680 | 0 | <br>         |         |
| Finanziell freizugeben | 60  |   | 1            |         |
| Gedruckt               | 600 | 0 | 1            |         |
| Freigegeben            | 600 | 0 | 1            |         |

#### 3.11 Bestellung abschliessen

Um eine Bestellung abzuschliessen, klickt man auf die Schaltfläche Abschliessen

## 4 Fehlermeldungen

#### 4.1 Keine Vorschlagswerte für Organisationseinheiten

Damit in der Organisationseinheit Vorschlagswerte erscheinen, müssen diese im SAPGui in den Benutzerparametern hinterlegt sein. Dazu über den SAPGui SAP öffnen und im Menü "S<u>v</u>stem" ⇔ "<u>B</u>enutzervorgaben" ⇔ "<u>E</u>igene Daten" auswählen und im Register "Parameter" im Bereich "Parameter" die Einträge für Parameter-ID und -Wert vornehmen:

| Parameter-<br>ID | Parameter-<br>wert | Kurz-<br>beschreibung | Parameter-<br>ID | Parameter-<br>wert | Kurz-<br>beschreibung |
|------------------|--------------------|-----------------------|------------------|--------------------|-----------------------|
| BUK              | 31                 | Buchungskreis         | EKO              | 10                 | Einkaufsorg.          |
| EKG              | LIM                | Einkäufergruppe       | WRK              | 31                 | Werk                  |

| ⊡<br>B <u>e</u> nutzer <u>B</u> earbeiten <u>S</u> pr | ingen S <u>y</u> | stem <u>H</u> ilfe            |                    |                             |   |
|-------------------------------------------------------|------------------|-------------------------------|--------------------|-----------------------------|---|
| Ø                                                     | 1                | <u>E</u> rzeugen Modus        |                    | 80008 🕱 🗷 I 🛛 🗜             |   |
| Pflege eigener Ber                                    | nutze            | Löschen Modus                 |                    |                             | 1 |
| Thege eigener bei                                     | THE              | <u>B</u> enutzervoi           | rgaben 🔸           | <u>H</u> alten Daten        |   |
| Kennwort                                              |                  | D <u>i</u> enste              | +                  | <u>S</u> etzen Daten        |   |
| Denutres 7 TECT                                       | MM 04            | Hilfs <u>m</u> ittel          | Þ                  | <u>L</u> öschen Daten       |   |
| Berluizer Z-TEST                                      | -00              | Liste                         | •                  | <u>E</u> igene Daten        |   |
|                                                       | 5011             | Dienste <u>z</u> um Objekt    |                    | <u>F</u> avoriten erweitern |   |
| Advasce Facturate #                                   | Doron            | Meine <u>O</u> bjekte         |                    |                             | 1 |
| Auresse Festwerte                                     | Param            | Eigene S <u>p</u> oolaufträge |                    |                             |   |
|                                                       |                  | Ei <u>q</u> ene Jobs          |                    |                             |   |
|                                                       |                  | <u>K</u> urznachricht         |                    |                             |   |
| Parameter                                             |                  | <u>S</u> tatus                |                    |                             |   |
| Parameter-ID                                          | Paramet          | Abmel <u>d</u> en             |                    |                             |   |
| ВИК                                                   | 31               | 1                             | Buchungskreis      |                             |   |
| EKG                                                   | _IM              |                               | Einkäufergruppe    |                             |   |
| EK0 1                                                 | 10               |                               | Einkaufsorganisati | on                          |   |
| WRK :                                                 | 31               |                               | Werk               |                             |   |
|                                                       | 3                |                               |                    |                             |   |

## 4.2 Seite nicht mehr gültig

Hat man im Internet Explorer aus Versehen auf die Schaltfläche Sturück • geklickt, wird einem die Webseite "Offline Arbeiten" angezeigt.

| 🕘 Offl                                   | ine arbeite                                                | n - Micro                                                  | osoft Inter                                                 | net Exp                                           | lorer                                |                                          |                                                  |                                            | _       |   |
|------------------------------------------|------------------------------------------------------------|------------------------------------------------------------|-------------------------------------------------------------|---------------------------------------------------|--------------------------------------|------------------------------------------|--------------------------------------------------|--------------------------------------------|---------|---|
| Adress                                   | e 🙋 http://s                                               | dbdn610.p                                                  | orod.axponel                                                | t.ch:8080                                         | /sap(bD                              |                                          | 🔇 Zurück 🤜                                       | 🕤 • 🖹 🕻                                    | • • •   |   |
| Datei                                    | Bearbeiten                                                 | Ansicht                                                    | Favoriten                                                   | Extras                                            | ?                                    | Lin                                      | ks 🙋 Goog                                        | e 🙋 Intranet                               | 🕘 Resti | > |
| Acht<br>Die a<br>einer<br>Siche<br>nicht | ingeforderte<br>n Formular r<br>erheitsmaßn<br>automatisch | eite i:<br>Seite wu<br>mitgeteilt<br>ahme übe<br>n erneut. | <b>st nich</b><br>urde mit Hil<br>wurden. D<br>ermittelt In | <b>t me</b><br>lfe von I<br>liese Sei<br>ternet E | hr g<br>nform<br>ite ist r<br>xplore | ültig<br>ationen<br>hicht me<br>r solche | <br>erstellt, die<br>ehr verfügb<br>e persönlich | : von Ihnen in<br>ar. Als<br>en Informatio | nen     | - |
| Falls<br>auf <b>A</b>                    | Sie die Seite<br><b>ktualisiere</b>                        | e ansehe<br>e <b>n.</b>                                    | n und die I                                                 | nformat                                           | ionen                                | erneut i                                 | mitteilen m                                      | öchten, klicke                             | n Sie   |   |
| 🗿 Fertig                                 |                                                            |                                                            |                                                             |                                                   |                                      |                                          |                                                  | 🕗 Trusted s                                | sites   |   |

Um wieder auf die vorherige Seite zu gelangen, auf das Symbol **2** klicken, um die Seite zu aktualisieren. Der Internet Explorer gibt den nachfolgenden Warnhinweis aus:

| Microso | ft Internet Explorer                                                                                                    | ×                              |
|---------|----------------------------------------------------------------------------------------------------|--------------------------------|
| 1       | Die Seite kann ohne ein erneutes Senden der Information nicht aktualisiert<br>Klicken Sie auf "Wiederholen", um die Information erneut zu versenden<br>oder klicken Sie auf "Abbrechen", um zu der Seite zurückzukehren, die Sie<br>Wiederholen Abbrechen | werden.<br>e anzeigen möchten. |

Auf die Schaltfläche "Wiederholen" klicken, damit die Seite wieder angezeigt wird.

## 4.3 Warnhinweise beim Klick auf die Schaltfläche "Übersicht"

Je nachdem wo man sich bei der Erfassung gerade befindet, werden unterschiedliche Warnhinweise ausgegeben.

Befindet man sich beispielsweise in der Erfassung der **Kopfdaten** und klickt auf die Schaltfläche <u>Übersicht</u>, wird der nachfolgende Warnhinweis ausgegeben:

| Microsof | ft Internet Explorer                                             | ×                |
|----------|------------------------------------------------------------------|------------------|
| ?        | Wollen Sie die E-Banf verlassen? (nicht gespeicherte Anpassungen | gehen verloren!) |
|          | OK Abbrechen                                                     |                  |

Befindet man sich in der Erfassung der **Positionen** und klickt auf die Schaltfläche Übersicht , wird der nachfolgende Warnhinweis ausgegeben:

| Microso | ft Internet Exp | lorer                   | ×        |
|---------|-----------------|-------------------------|----------|
| 2       | Bearbeitung der | Bestellung wirklich abk | prechen? |
|         | ОК              | Abbrechen               |          |

### 4.4 Speichern nicht möglich

- *F:* Nach einem Klick auf die Schaltfläche Speichern passiert nichts. Was nun?
- A: Bitte überprüfen, ob <u>ganz oben</u> bzw. ganz <u>unten auf der Seite</u> ein **Hinweis ausgegeben** wird. In diesem Beispiel wurde ein Pflichtfeld nicht ausgefüllt (roter Stern hinter dem Feld) und das System gibt beim entsprechenden Feld auch einen **roten Hinweistext** aus.

| Positionsdaten / 0010                   |                                    |   |
|-----------------------------------------|------------------------------------|---|
| Bitte erst alle Pflichtfelder(*) füllen |                                    |   |
| Position-/Materialinformationen         |                                    |   |
| NOK Material-Nr:<br>Kurztext:           | Suche *                            |   |
| Materialbestelltext:                    |                                    |   |
|                                         |                                    | • |
| Menge:                                  | *                                  |   |
| Mengeneinheit:                          | * Suche                            |   |
| Preis pro Mengeneinheit:                | *                                  |   |
| Pflichtfeld Pre                         | is pro Mengeneinheit nicht gefüllt |   |

### 4.5 Fehlermeldung Positionen

| Die Instanz 45044885 v  | vom Objekttyp PurchaseOrder konnte nicht geändert werden. |  |
|-------------------------|-----------------------------------------------------------|--|
| Die Bestellposition 000 | 010 enthält noch fehlerhafte Kontierungen                 |  |
| Profit Center 84 ist im | Buchungskreis 10 nicht bebuchbar                          |  |
| Buchungskreis-übergr    | eifender Einkauf ist nicht erlaubt                        |  |
| <u></u>                 |                                                           |  |

- Um die Fehler in der Position zu korrigieren, auf die Schaltfläche weiter zur Position klicken.
- Um als erstes die Fehler im Kopf zu korrigieren, auf die Schaltfläche weiter zum Kopf klicken.